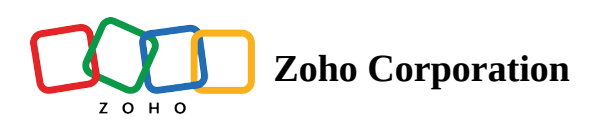

# **Dispatch Console Gantt**

(i) **Permission Required**: <u>Dispatch Console</u>

The **Gantt** view shows the service appointments in a timeline. To see the Gantt view, navigate to the **Dispatch Console** module and click the **Gantt** tab. All the scheduled service appointments for a field agent or crew will be shown in its row in the Gantt view. If there are more than one <u>time sheets</u> associated with an appointment, then the service appointment bar will be displayed split to reflect the duration of each time sheet.

- Click on [ 🔄 ] to highlight the service appointment in the Gantt view.
- In the Appointment Date/Time filter, if you select **Schedule**, then the entries for service appointments will be shown at the times that correspond to their Scheduled Date/Time. If you select **Live**, then the entries for service appointments will be shown at the Actual Date/Time of the service appointments if there is an Actual Date/Time present for the service appointment, else they will be shown at the times that correspond to their Scheduled Date/Time only after the work has started, i.e. for service appointments with status In Progress or above.
- Use the Time Range filter in the Gantt area to choose a day or week for which you want to see the service appointments. Use the View filter to choose a Day or Week for which you want to see the service appointments.
- Use  $\mathbb{C}$  to refresh the data in the Gantt area.
- Click on <sup><</sup> to collapse the left panel.
- You can customize the service appointment bar to include the <u>icon</u> that indicates the Type of a service appointment.

| र्ट्रेजे FSM Home Customers ~   | Work Order Manageme                                            | nt Dispatch Console Serv                   | rices And Parts Asse            | ets Workford  | ce 🗸 🛛 Repor | ts Pro               | fessional Trial 🄹 🕻 | Jpgrade   - | - 🎄 🗘          |                      |
|---------------------------------|----------------------------------------------------------------|--------------------------------------------|---------------------------------|---------------|--------------|----------------------|---------------------|-------------|----------------|----------------------|
| All Service Appointments $$     | Q 0 <                                                          | Gantt Grid Maps                            | Calendar                        |               |              |                      |                     |             |                |                      |
|                                 | > 18 ~                                                         |                                            | < 23                            | Jul, 2024     | >            |                      |                     | Live 🗸 🔋    | Day~           | C                    |
| ✓ □ AP-67<br>Home Refurbishment | Actual<br>Jul 23                                               | Field Technician                           |                                 |               |              |                      |                     | Ti          | mezone: (GMT + | 05:30)               |
| SVC-110                         | Plumbing                                                       | $=$ Filter All, Zylker $\checkmark$        | 09:30 AM                        | 10:00 AM      | 10:30 AM     | 11:00 AM             | 11:30 AM            | 12:00 PM    | 12:30 PM       | TUESDAY -<br>01:00 F |
| SVC-109                         | Exterior Wall Painting                                         | Cris Lass                                  |                                 |               |              | AP-65                |                     |             |                | 23 Tue 1             |
| ✓ □ AP-66<br>Home Painting      | Scheduled on<br>Jul 23, 2024 10:00 AM<br>Jul 23, 2024 11:00 AM | Service Appointments : 1                   |                                 |               |              | Not yet in           | nvoiced             |             |                |                      |
| SVC-107                         | Exterior Wall Painting                                         | Home Painting  Service Appointments : 0    |                                 |               |              |                      |                     |             |                |                      |
| ✓ □ AP-65<br>Home Refurbishment | Scheduled on<br>Jul 23, 2024 11:00 AM<br>Jul 23, 2024 01:00 PM | John Stillman<br>Service Applyintments : 0 | Available in Crew Road Repa     | ir            |              |                      |                     |             |                |                      |
| SVC-105                         | Exterior Wall Painting                                         |                                            |                                 |               |              | ·····                |                     |             |                |                      |
| SVC-106                         | Plumbing                                                       | Lilly Rush                                 |                                 | AP-66<br>1 Hr |              |                      |                     |             |                |                      |
| V C AP-64<br>Plumbing           | Scheduled on<br>Jul 12, 2024 01:30 AM<br>Jul 12, 2024 02:30 AM | Nick Vera                                  |                                 | Not yet Ir    | nvoiced      |                      |                     |             |                |                      |
| ~ SVC-104                       | Plumbing                                                       | Service Appointments : 0                   |                                 |               |              |                      |                     |             |                |                      |
| STL-26                          | Inspect pipes                                                  | Scotty Valens                              | AP-67                           |               |              | AP-67                |                     |             |                |                      |
| V C AP-63<br>Plumbing           | Scheduled on<br>Jul 12, 2024 12:00 AM<br>Jul 12, 2024 01:00 AM | Service Appointments : 1                   | 1 Hr 30 min<br>Not yet Invoiced |               |              | 45 min<br>Not yet in | nvoiced             |             |                |                      |
| ✓ SVC-86                        | Plumbing                                                       | Will Jeffries                              | Available in Crew Home Pain     | ting          |              |                      |                     |             | AP-7<br>28 min |                      |
| Total records : ### 10 Re       | ecords per page < 🚺 🗲                                          | Service Appointments : 1                   |                                 |               | 1            | 1                    | 1                   |             | Not yet Invoi  |                      |

You can view the details of the service appointment by either clicking on the **Appointment Name** in the left panel of the Dispatch Console or on the pop-out [2] icon in the popup shown on clicking the service appointment bar in the Gantt.

| र्ट्रेजे FSM Home Cust                           | 🔀 FSM Home Customers Vork Order Management V Dispatch Console Services And WO53 / AP-60 / 2 Ton 5 Star Split AC   MS-QO2YLZA × |                                         |                                 |                                                           |                                                                          |               |  |  |  |  |
|--------------------------------------------------|----------------------------------------------------------------------------------------------------|-----------------------------------------|---------------------------------|-----------------------------------------------------------|--------------------------------------------------------------------------|---------------|--|--|--|--|
| All Service Appointm                             | ~ Q C <                                                                                                    | Gantt Maps C                            | Pelendar                        | AP-60 AC Installation                                     |                                                                          |               |  |  |  |  |
| \Xi 🖹 🕅 < 23 Apr, 2                              | 24 > 14                                                                                                    |                                         |                                 | <ul> <li>Dispatched Ø Service</li> <li>1 Hr</li> </ul>    | Not yet Invoiced W Nick Vera                                             | Work V Edit V |  |  |  |  |
| ₩ ✓ I AP-60<br>AC Installation                   | Scheduled on<br>Apr 23, 2024 12:30 P                                                                                           | Field Technician                        | Q                               | OVERVIEW TIMELINE                                         | SERVICES AND PARTS SERVICE TASKS                                         |               |  |  |  |  |
| 0.40.04                                          | Apr 23, 2024 01:30 P                                                                                                    |                                         | 12:30 PM 01:00 PM               |                                                           |                                                                          |               |  |  |  |  |
| ✓ SVC-91<br>STL-23                               | Plumbing<br>Inspect pipes                                                                                                    | Cris Lass                               |                                 | <ul> <li>Service Appointment In<br/>Service(s)</li> </ul> | formation<br>Plumbing(SVC-91)                                            |               |  |  |  |  |
| ✓ □ AP-59<br>Home Painting                       | Actual Time<br>Apr 23, 2024 02:00 F<br>Apr 23, 2024 03:30 F                                                                    | Home Painting                           | •                               | Scheduled Time                                            | <ul> <li>Apr 23, 2024 12:30 PM</li> <li>Apr 23, 2024 01:30 PM</li> </ul> |               |  |  |  |  |
| SVC-88                                           | Painting - Exterior Hou                                                                                                    | Service Appointments :                  | 0                               | Scheduled Duration                                        | 01:00:00 (HH:mm:ss)                                                      |               |  |  |  |  |
| SVC-89                                           | Plumbing                                                                                                    | John Stillman                           |                                 | Actual Time                                               | Not Available                                                            |               |  |  |  |  |
| ✓ □ AP-58<br>SUB-00007:Refill                    | Scheduled on<br>Apr 23, 2024 10:30 A                                                                                           | Service Appointments :                  | 0                               | Assigned Service<br>Resources                             | Service Resource Duration                                                |               |  |  |  |  |
| Vending Machine<br>SVC-41                        | Apr 23, 2024 11:15 AN<br>ForZSubscription                                                                                      | Lilly Rush<br>Service Appointments :    | 3                               |                                                           | Nick Vera<br>(Lead)                                                      |               |  |  |  |  |
| ✓ □ AP-57<br>SUB-00006:Refill<br>Vending Machine | Scheduled on<br>Apr 23, 2024 09:00 /<br>Apr 23, 2024 10:00 /                                                                   | Nick Vera                               | AP-60 - 2 Ton 5 Star Sp<br>1 Hr | Contact Details                                           |                                                                          |               |  |  |  |  |
| SVC-39                                           | Expense                                                                                                    | ocivice Appointments :                  | Not yet Invoiced                | Summary                                                   | AC Installation                                                          |               |  |  |  |  |
| Total records : ### 10 Recor                     | rds per page < 🗻 🗲                                                                                                    | Scotty Valens<br>Service Appointments : | 0                               | Company<br>Contact                                        | Endeavour Inc.<br>Edward Cormoran                                        |               |  |  |  |  |

Hover over a service appointment bar to see the details in a popup.

| र्ट्राउ FSM Home Customers                       | s 🗸 🛛 Work Order Managemer                                     | nt Dispatch Console Ser                   | vices And Parts Assets V                   | Vorkforce – Reports Professional Trial •                                                                                                 | Upgrade   🕂 | \$\$ \$           |         |
|--------------------------------------------------|----------------------------------------------------------------|-------------------------------------------|--------------------------------------------|----------------------------------------------------------------------------------------------------|-------------|-------------------|---------|
| All Service Appointments $$                      | Q C <                                                          | Gantt Maps Calend                         | dar                                        |                                                                                                    |             |                   |         |
|                                                  | 24 > 4 ~                                                       |                                           | < 23 A                                     | pr, 2024                                                                                                    | View D      | ay 🗸 🕸 C          | ,       |
| ✓ □ AP-60<br>AC Installation                     | Scheduled on<br>Apr 23, 2024 12:30 PM                          | Field Technician Q                        |                                            |                                                                                                    | Time:       | 20ne: (GMT +05:30 | ))      |
|                                                  | Apr 23, 2024 01:30 PM                                          | $=$ Filter All, Zylker, Asc $\sim$        | ) PM 01:00 PM 01:30                        | P F                                                                                                    | 03:30 PM    | 04:00 PM 0        | 04:30 F |
| STL-23                                           | Inspect pipes                                                  | Cris Lass                                 |                                            | W053 / AP-60<br>AC Installation                                                                                                    |             |                   |         |
| ✓ □ AP-59<br>Home Painting                       | Actual Time<br>Apr 23, 2024 02:00 PM<br>Apr 23, 2024 03:30 PM  | Home Painting                             |                                            | September Criter Jermened                                                                                                    |             |                   |         |
| SVC-88                                           | Painting - Exterior House                                      | Service Appointments : 0                  | Scheduled Time                             |                                                                                                    |             |                   |         |
| SVC-89                                           | Plumbing                                                       | John Stillman                             |                                            | Apr 23, 2024 12:30 PM<br>Apr 23, 2024 01:30 PM                                                                                           |             |                   |         |
| ✓ □ AP-58<br>SUB-00007:Refill<br>Vending Machine | Scheduled on<br>Apr 23, 2024 10:30 AM<br>Apr 23, 2024 11:15 AM | Service Appointments : 0                  |                                            | <ul> <li>Contact Edward Cormoran</li> <li>Company Endeavour Inc.</li> </ul>                                                              |             |                   |         |
| SVC-41                                           | ForZSubscription                                               | Lilly Rush<br>Service Appointments : 3    |                                            | Asset 2 Ton 5 Star Split AC   MS-Q02YLZA                                                                                                 |             |                   | >)      |
| ✓ ☐ AP-57<br>SUB-00006:Refill<br>Vending Machine | Scheduled on<br>Apr 23, 2024 09:00 AM<br>Apr 23, 2024 10:00 AM | Nick Vera<br>Service Appointments : 2     | AP-60 - 2 Ton 5 Star Split AC   MS<br>1 Hr | <ul> <li>Service Address 2 Ton 5 Star Split AC   MS-<br/>Q02YLZA, 2 E South St, Galesburg,<br/>Illinois, United States, 61401</li> </ul> |             |                   |         |
| SVC-39                                           | Expense                                                        |                                           |                                            |                                                                                                    | loiced      |                   |         |
| ✓ ☐ AP-56<br>SUB-00005:Refill<br>Vending Machine | Scheduled on<br>Apr 28, 2024 10:30 AM<br>Apr 28, 2024 11:28 AM | Scotty Valens Service Appointments : 0    |                                            |                                                                                                    |             |                   |         |
| Total records : ###                              | 10 Records per page < 📘 🗲                                      | Will Jeffries<br>Service Appointments : 0 |                                            |                                                                                                    |             |                   |         |

## Single day and Multi-day timeline

In the Gantt view of the Dispatch Console, the appointments can be seen in a single-day timeline or in a seven-day timeline. These two timelines can be chosen by selecting the **Day** or **Week** views.

| Gantt Maps                    |                                     | ×                      |
|-------------------------------|-------------------------------------|------------------------|
| ţ <u>=</u>                    | < 7 Sep, 2022 >                     | View Day ~             |
| Territory: Zylker $\sim$      |                                     | Timezone: (GMT -07:00) |
| Field Technician : All $\sim$ | 01:30 AM 02:30 AM 03:30 AM 04:30 AM | 05:30 AM 06:30 AM      |

## Absence in Dispatch Console

The period when a field agent or members of a crew are on <u>leave</u> will be indicated in the Gantt view (see screenshot below).

| र्ट्रि FSM Home Cust                             | omers 🗸 🛛 Work Order Managerr                                  | nent ~ Dispatch Con             | sole Services And Parts Ass               | ets Workforce -> Reports Professional Trial • Up | grade   🕂 🕸 🗘 🌔        |
|--------------------------------------------------|----------------------------------------------------------------|---------------------------------|-------------------------------------------|--------------------------------------------------|------------------------|
| All Service Appointments                         | ~                                                              | QCK                             | Gantt Maps Calenda                        | ar                                               |                        |
|                                                  | 23 Apr, 24 >                                                   | <b>4</b> 4 ~                    |                                           | < 24 Apr, 2024 >                                 | View Day ~ 🕸 C         |
| ✓ □ AP-60<br>AC Installation                     | Scheduled on<br>Apr 23, 2024 12:30 PM                          | • Dispatch                      | Field Technician                          |                                                  | Timezone: (GMT +05:30) |
|                                                  | Apr 23, 2024 01:30 PM                                          | · · · · ·                       | च Filter All, Zylker, Asc ∨               | 12:30 AM 01:00 AM 01:30 AM 02:00 AM              | 02:30 AM 03:00 AM      |
| ✓ SVC-91                                         | Plumbing                                                       | Scheduled                       | Home Painting                             |                                                  | Î                      |
| 512-23                                           | Inspect pipes                                                  | Scheduled                       | Service Appointments : 0                  |                                                  |                        |
| Home Painting                                    | Apr 23, 2024 02:00 PM<br>Apr 23, 2024 03:30 PM                 | Completed                       | John Stillman<br>Service Appointments : 0 | Available in Crew Road Repair                    |                        |
| SVC-88                                           | Painting - Exterior House                                      | Completed                       |                                           |                                                  |                        |
| SVC-89                                           | Plumbing                                                       | <ul> <li>Partially C</li> </ul> | Lilly Rush                                | Leave                                            |                        |
| ✓ □ AP-58                                        | Scheduled on                                                   | Dispetal                        | Service Appointments : 0                  |                                                  |                        |
| Vending Machine                                  | Apr 23, 2024 11:15 AM                                          | • Dispatch                      | Nick Vera                                 |                                                  |                        |
| SVC-41                                           | ForZSubscription                                               | <ul> <li>Scheduled</li> </ul>   | Service Appointments : 0                  |                                                  |                        |
| ✓ □ AP-57<br>SUB-00006:Refill<br>Vending Machine | Scheduled on<br>Apr 23, 2024 09:00 AM<br>Apr 23, 2024 10:00 AM | • Dispatch N                    | Scotty Valens<br>Service Appointments : 0 |                                                  |                        |
| SVC-39                                           | Expense                                                        | Scheduled                       |                                           |                                                  |                        |
| Total records : ###                              | 10 Record                                                      | ds per page < 📘 🗲               | Will Jeffries<br>Service Appointments : 0 | Available in Crew Home Painting                  |                        |

## Holiday in Dispatch Console

The <u>holidays</u> added to the organization will be marked in the Gantt view (see screenshot below).

| र्ट्र FSM Home Customers                         | ✓ Work Order Management ✓ Disp                                 | atch Con | sole Services And Parts Ass            | ets Workforce ~               | Reports  | Professiona | al Trial 🔹 Upgrade | e   <mark>+</mark> & | 3 ¢ 🕕           |
|--------------------------------------------------|----------------------------------------------------------------|----------|----------------------------------------|-------------------------------|----------|-------------|--------------------|----------------------|-----------------|
| All Service Appointments $$                      | QC                                                             | <        | Gantt Maps Calenda                     | ar                            |          |             |                    |                      |                 |
|                                                  | 23 Apr, 24 >                                                   | ~        |                                        | < 1 Jan, 2                    | 2024 >   |             |                    | View Day             | ~ \$ C          |
| ✓ □ AP-60<br>AC Installation                     | Scheduled on<br>Apr 23, 2024 12:30 PM<br>Apr 23, 2024 01:30 PM | • Di     | Field Technician Q                     |                               |          |             |                    | Timezone             | e: (GMT +05:30) |
| SVC-91                                           | Plumbing                                                       | . 50     | ≂ Filter All, Zylker, Asc ∨            | 12:30 AM                      | 01:00 AM | 01:30 AM    | 02:00 AM           | 02:30 AM             | 03:00 AM        |
| STL-23                                           | Inspect pipes                                                  | • Sc     | Cris Lass                              | New Year's Day                |          |             |                    |                      |                 |
| V AP-59<br>Home Painting                         | Actual Time<br>Apr 23, 2024 02:00 PM<br>Apr 23, 2024 03:30 PM  | • Cc     | Home Painting                          | New Year's Day                |          |             |                    |                      |                 |
| SVC-88                                           | Painting - Exterior House                                      | • cd     | Service Appointments : 0               |                               |          |             |                    |                      |                 |
| SVC-89                                           | Plumbing                                                       | • Pa     | John Stillman                          | N                             |          |             |                    |                      |                 |
| ✓ □ AP-58<br>SUB-00007:Refill                    | Scheduled on<br>Apr 23, 2024 10:30 AM                          | • Di     | Service Appointments : 0               | Available in Crew Road Repair | r        |             |                    |                      |                 |
| Vending Machine                                  | Apr 23, 2024 11:15 AM                                          |          | Lilly Rush                             | New Year's Day                |          |             |                    |                      |                 |
| SVC-41                                           | ForZSubscription                                               | • Sc     | Service Appointments : 0               |                               |          |             |                    |                      |                 |
| ✓ □ AP-57<br>SUB-00006:Refill<br>Vending Machine | Scheduled on<br>Apr 23, 2024 09:00 AM<br>Apr 23, 2024 10:00 AM | • Di     | Nick Vera<br>Service Appointments : 0  | New Year's Day                |          |             |                    |                      |                 |
| SVC-39                                           | Expense                                                        | • Sc     |                                        |                               |          |             |                    |                      |                 |
| Total records : ###                              | 10 Records per page 🛛 <                                        | 1 >      | Scotty Valens Service Appointments : 0 | New Year's Day                |          |             |                    |                      |                 |

## Availability in Crew

In the Gantt view, the timeline will display information about the availability of agents in a Crew.

| र्ट्रजे FSM Home Cus                             | tomers 🧹 🧼 Work Order Manager                                  | nent 🤟 Dispatch Con           | sole Services And Parts As                | sets Workforce ~ Reports        | Professional Trial • Upgra | de   🕂 🏟 🗘 🌔           |
|--------------------------------------------------|----------------------------------------------------------------|-------------------------------|-------------------------------------------|---------------------------------|----------------------------|------------------------|
| All Service Appointments                         | ~                                                              | Q 0 <                         | Gantt Maps Calenc                         | ar                              |                            |                        |
| = = (                                            | 23 Apr, 24 >                                                   | <b>4</b> 4 ∨                  |                                           | < 24 Apr, 2024                  | >                          | View Day V 🕸 C         |
| ✓ □ AP-60<br>AC Installation                     | Scheduled on<br>Apr 23, 2024 12:30 PM                          | • Dispatch                    | Field Technician Q                        |                                 |                            | Timezone: (GMT +05:30) |
|                                                  | Apr 23, 2024 01:30 PM                                          |                               | $=$ Filter All, Zylker, Asc $\sim$        | 12:30 AM 01:00 AM               | 01:30 AM 02:00 AM          | 02:30 AM 03:00 AM      |
| ✓ SVC-91                                         | Plumbing                                                       | <ul> <li>Scheduled</li> </ul> | Home Painting                             |                                 |                            | Î                      |
| STL-23                                           | Inspect pipes                                                  | <ul> <li>Scheduled</li> </ul> | Service Appointments : 0                  |                                 | •                          |                        |
| ✓ □ AP-59<br>Home Painting                       | Actual Time<br>Apr 23, 2024 02:00 PM<br>Apr 23, 2024 03:30 PM  | Completed                     | John Stillman<br>Service Appointments : 0 | Available in Crew Road Repair   |                            |                        |
| SVC-88                                           | Painting - Exterior House                                      | Completed                     |                                           |                                 |                            |                        |
| SVC-89                                           | Plumbing                                                       | Partially C                   | Lilly Rush                                | Leave                           |                            |                        |
| ✓ □ AP-58                                        | Scheduled on                                                   |                               | Service Appointments : 0                  |                                 |                            |                        |
| SUB-00007:Refill<br>Vending Machine              | Apr 23, 2024 10:30 AM<br>Apr 23, 2024 11:15 AM                 | • Dispatch N                  | Nick Vera                                 |                                 |                            |                        |
| SVC-41                                           | ForZSubscription                                               | <ul> <li>Scheduled</li> </ul> | Service Appointments : 0                  |                                 |                            |                        |
| ✓ □ AP-57<br>SUB-00006:Refill<br>Vending Machine | Scheduled on<br>Apr 23, 2024 09:00 AM<br>Apr 23, 2024 10:00 AM | • Dispatch N                  | Scotty Valens Service Appointments : 0    |                                 |                            |                        |
| SVC-39                                           | Expense                                                        | Scheduled                     |                                           |                                 |                            |                        |
| Total records : ###                              | 10 Reco                                                        | ds per page < 📘 🗲             | Will Jeffries Service Appointments : 0    | Available in Crew Home Painting |                            |                        |

## **Quick Create Option For Notes**

From the Gantt view, you can easily add notes to a service appointment. Click on its service appointment bar and in the popup, click on the **Notes** link.

| र्ट्र FSM Home Customers                         |                                                                | nt – Dispatch Console Sei                    | rvices And Parts Assets Workforce - Reports Professional Trial • Upgrade   🕂 🕸 📮 🌔                                                                                                    |  |  |  |  |  |
|--------------------------------------------------|----------------------------------------------------------------|----------------------------------------------|----------------------------------------------------------------------------------------------------|--|--|--|--|--|
| All Service Appointments $\sim$                  | Q 0 <                                                          | Gantt Maps Calendar                          |                                                                                                    |  |  |  |  |  |
| ≂ 😑 🐻 < 23 Apr, 2                                | 24 > 14 ~                                                      |                                              | < 23 Apr, 2024 > View Day > 3 C                                                                                                    |  |  |  |  |  |
| ✓ □ AP-60<br>AC Installation                     | AP-60 Scheduled on     Ac Installation Apr 23, 2024 12:30 PM   |                                              | Timezone: (GMT +05:30)                                                                                                    |  |  |  |  |  |
|                                                  | Apr 23, 2024 01:30 PM                                          | $\mp$ Filter All, Zylker, Asc $\sim$         | TUESDAY - 23 APR<br>10:00 AM 10:30 AM 11:00 AM 11:30 AM 12:00 PM 01:00 PM 01:30 PM                                                                                                    |  |  |  |  |  |
| ✓ SVC-91<br>STL-23                               | Plumbing<br>Inspect pipes                                      | Cris Lass                                    | 23 Tue 12:43:29 PM                                                                                                    |  |  |  |  |  |
| ✓ □ AP-59<br>Home Painting                       | Actual Time<br>Apr 23, 2024 02:00 PM<br>Apr 23, 2024 03:30 PM  | Home Painting                                |                                                                                                    |  |  |  |  |  |
| SVC-88                                           | Painting - Exterior House                                      | Service Appointments : 0                     |                                                                                                    |  |  |  |  |  |
| SVC-89                                           | Plumbing                                                       | John Stillman                                |                                                                                                    |  |  |  |  |  |
| V C AP-58<br>SUB-00007:Refill<br>Vending Machine | Scheduled on<br>Apr 23, 2024 10:30 AM<br>Apr 23, 2024 11:15 AM | Service Appointments : AP-6<br>AC Ir<br>B Di | Installation<br>Ispatched Strategy Strategy Strateg |  |  |  |  |  |
| SVC-41                                           | ForZSubscription                                               | Service Appointments :                       | Scheduled Time                                                                                                    |  |  |  |  |  |
| ✓ □ AP-57<br>SUB-00006:Refill<br>Vending Machine | Scheduled on<br>Apr 23, 2024 09:00 AM<br>Apr 23, 2024 10:00 AM | Nick Vera<br>Service Appointments :          | Apr 23, 2024 D1:30 PM<br>Apr 23, 2024 01:30 PM<br>Contact Edward Cormoran                                                                                                    |  |  |  |  |  |
| SVC-39                                           | Expense                                                        |                                              | Company Endeavour Inc.                                                                                                    |  |  |  |  |  |
| Total records : ### 10                           | 0 Records per page < 🚺 🗲                                       | Scotty Valens<br>Service Appointments :      | erritory Zylker<br>Service Address 2 Ton 5 Star Split AC   MS-Q02YLZA, 2 E South St, Galesburg, Illinois, United States, 61401                                                                                                    |  |  |  |  |  |

The *Service Appointment Details* overlay will be opened with the **Notes** tab selected.

| र्ट्र FSM Home Customers 🗸                       | <ul> <li>Work Order Managemer</li> </ul>                       | nt ~ Dispatch Console Services And        | W053 / AP-60 / 2 Ton 5 Star Split AC   MS-Q02YLZA ×                                              |
|--------------------------------------------------|----------------------------------------------------------------|-------------------------------------------|--------------------------------------------------------------------------------------------------|
| All Service Appointments $\sim$                  | Q C <                                                          | Gantt Maps Calendar                       | AP-60 AC Installation                                                                            |
|                                                  | · · · · · · · · · · · · · · · · · · ·                          |                                           | Dispatched      Service      Not yet Invoiced      Nick Vera     Start Work     C     Edit     C |
| ✓ □ AP-60<br>AC Installation                     | Scheduled on<br>Apr 23, 2024 12:30 PM<br>Apr 23, 2024 01:30 PM | Field Technician Q                        | OVERVIEW TIMELINE SERVICES AND PARTS NOTES ***                                                   |
| ✓ SVC-91                                         | Plumbing                                                       | 〒 Filter All, Zylker, Asc ∨<br>10:00 AM   |                                                                                                  |
| STL-23                                           | Inspect pipes                                                  | Cris Lass<br>Service Appointments : 1     | Need to purchase brackets as customer has requested installation in a different room.            |
| Home Painting                                    | Apr 23, 2024 02:00 PM<br>Apr 23, 2024 03:30 PM                 | Home Painting                             | <i>h</i>                                                                                         |
| SVC-88                                           | Painting - Exterior House                                      | Service Appointments : 0                  | Attach File + Add Title     Cancel Save                                                          |
| SVC-89                                           | Plumbing                                                       | John Stillman                             |                                                                                                  |
| ✓ □ AP-58<br>SUB-00007:Refill<br>Vending Machine | Scheduled on<br>Apr 23, 2024 10:30 AM<br>Apr 23, 2024 11:15 AM | Service Appointments : 0                  |                                                                                                  |
| SVC-41                                           | ForZSubscription                                               | Service Appointments : 3                  |                                                                                                  |
| ✓ □ AP-57<br>SUB-00006:Refill<br>Vending Machine | Scheduled on<br>Apr 23, 2024 09:00 AM<br>Apr 23, 2024 10:00 AM | Nick Vera                                 |                                                                                                  |
| SVC-39                                           | Expense                                                        |                                           |                                                                                                  |
| Total records : ### 10                           | Records per page < 📘 🗲                                         | Scotty Valens<br>Service Appointments : 0 |                                                                                                  |

## Scheduling through Drag and Drop

In the Gantt view of the Dispatch Console, you can manage appointments in the following ways through drag and drop:

- Create an appointment through drag and drop
- Create appointment from Gantt
- Reschedule and reassign through drag and drop

### Create an appointment through drag and drop

You can create service appointments in the following ways:

- Drag and drop a work order
- Drag and drop a service of the work order

To create an appointment through drag and drop:

1. Click **Create** in the <u>*Work Orders List*</u>.

Work orders can also be created from the <u>Work Orders</u> module.

| All Work Orders $$                                |                                                        | QC                                    |
|---------------------------------------------------|--------------------------------------------------------|---------------------------------------|
| ᆕ                                                 | ☐ 01 Sep, 22 >                                         | Create                                |
| <ul><li>✓ □ WO33</li><li>Sundry repairs</li></ul> | Preferred On<br>-                                      | <ul> <li>Dispatched -None-</li> </ul> |
| SVC-83                                            | Extermination                                          | In Progress                           |
| SVC-84                                            | Leakage Repair                                         | In Progress                           |
| SVC-85                                            | Plumbing                                               | In Progress                           |
| ✓ □ WO32<br>Bathroom floor<br>repair              | Preferred On<br>Aug 08, 2022 - Aug 09, 2022<br>Morning | • Cancelled -None-                    |
| SVC-77                                            | Leakage Repair                                         | Completed                             |
| SVC-78                                            | Extermination                                          | Completed                             |

In the *Create Work Order* overlay, enter the necessary <u>details</u> and click **Save**.
 The work order will be created and listed in the *Work Orders List*. You can now create service appointments for this work order.

#### Drag and drop a work order

1. Drag and drop the work order to the desired point in Gantt that corresponds to the time and agent to which you want to schedule the appointment.

When you select the work order, all its services will be automatically selected. You can uncheck the services you want to exclude from the appointment.

| C FSM Customers                      | ✓ Work Order Management ✓                              | Dispatch Conso                  | ole Servic | es And Parts Assets Workforce 🗸 | Reports                    | et 🕸 🗘 📃                     |
|--------------------------------------|--------------------------------------------------------|---------------------------------|------------|---------------------------------|----------------------------|------------------------------|
| All Work Orders $$                   |                                                        |                                 | QC         | Gantt Maps                      |                            |                              |
| Ŧ                                    | < 07 Sep, 22 >                                         |                                 | Create     | *==<br>4=                       | < 6 Sep, 2022 >            | View Day $\sim$              |
| V D WO36<br>Pest Control             | Preferred On<br>-                                      | Schedule                        | -None-     | Territory: Zylker $\sim$        |                            | Timezone: (GMT -07:00)       |
| SVC-89                               | Extermination                                          | In Progress                     |            | Field Technician : All $\sim$   | 01:30 AM 02:30 AM 03:30 AI | 4_04:30 AM 05:30 AM 06:30 AM |
| Work Order Name: WO35                | Preferred On<br>-                                      | • New                           | Ľ:         | Jeff Difford                    |                            | 06 Tue 3:46:56 AM            |
| SVC-87                               | Leakage Repair                                         | Open                            | _          | Appointments.                   |                            |                              |
| SVC-88                               | Plumbing                                               | Open                            |            | Karen Edwards                   |                            |                              |
| V D WO34<br>Plumbing                 | Preferred On<br>-                                      | • Schedule                      | -None-     | Appointments : 0                |                            |                              |
| SVC-86                               | Plumbing                                               | In Progress                     |            | Mary Cooper<br>Appointments : 0 |                            |                              |
| V D WO33<br>Sundry repairs           | Preferred On<br>-                                      | <ul> <li>Dispatched</li> </ul>  | -None-     | Rob Reiner                      |                            |                              |
| SVC-83                               | Extermination                                          | In Progress                     |            | Appointments : 0                |                            |                              |
| SVC-84                               | Leakage Repair                                         | <ul> <li>In Progress</li> </ul> |            |                                 |                            |                              |
| SVC-85                               | Plumbing                                               | In Progress                     |            | Appointments : 0                |                            |                              |
| V C WO32<br>Bathroom floor<br>repair | Preferred On<br>Aug 08, 2022 - Aug 09, 2022<br>Morning | Cancelled                       | -None-     | Susan Hayworth                  |                            |                              |
| SVC-77                               | Leakage Repair                                         | <ul> <li>Completed</li> </ul>   |            | Appointments.                   |                            |                              |
|                                      | <u></u>                                                |                                 |            |                                 |                            |                              |
| Total records : ###                  |                                                        | 10 Records per page             | < 1 →      |                                 |                            |                              |

- 2. In the *Create Appointment* overlay, the following details will be populated, which you can change if required. Click **Schedule** or **Schedule and Dispatch** to continue.
  - a. Service
  - b. Summary
  - c. Scheduled Start/End Date Time
  - d. Service Resource

| <i>ଲ</i> ି FS | SM Custom               | ners 🗸 🛛 Work Order Management 🗸            | Dispatch Cons                 | ole Servio    | ces And Parts Assets            | Create Appointment        |                                                                 |                           |             | ×          |
|---------------|-------------------------|---------------------------------------------|-------------------------------|---------------|---------------------------------|---------------------------|-----------------------------------------------------------------|---------------------------|-------------|------------|
| All Wo        | rk Orders \vee          |                                             |                               | Q C<br>Create | Gantt Maps                      | Choose WorkOrder          | WO35-Bathroom repair                                            |                           | Ø           |            |
| # ~ ☑         | WO35<br>Bathroom repair | Preferred On<br>-                           | • New                         | -None-        | Territory : Zylker $\sim$       |                           | Work Order Details<br>WO35 Bathroom repair<br>New Ø Service 🖬 M | ary Cooper                |             |            |
| 8             | SVC-87                  | Leakage Repair                              | Open                          |               | Field Technician : Al           |                           |                                                                 |                           |             |            |
|               | SVC-88                  | Plumbing                                    | Open                          |               | Jeff Difford                    | Service                   | Leakage Repair(SVC-87) ×                                        | Plumbing(SVC-88) $\times$ | *           |            |
| ~ 🗆           | WO34<br>Plumbing        | Preferred On<br>-                           | • Schedule                    | -None-        | Appointments : 0                | Summary                   | Bathroom repair                                                 |                           |             |            |
|               | SVC-86                  | Plumbing                                    | In Progress                   |               | Karen Edwards                   |                           |                                                                 |                           |             |            |
| ~ 🗆           | WO33<br>Sundry repairs  | Preferred On<br>-                           | • Dispatched                  | -None-        | Appointments : 0                | Asset                     | Search Asset                                                    |                           |             |            |
|               | SVC-83                  | Extermination                               | In Progress                   |               | Mary Cooper<br>Appointments : 0 | Currency                  | USD                                                             |                           | *           |            |
|               | SVC-84                  | Leakage Repair                              | In Progress                   |               | Appointments.                   | Exchange Rate             | 1                                                               |                           |             |            |
|               | SVC-85                  | Plumbing                                    | In Progress                   |               | Rob Reiner                      |                           |                                                                 |                           |             |            |
| ~ 🗆           | WO32<br>Bathroom floor  | Preferred On<br>Aug 08, 2022 - Aug 09, 2022 | • Cancelled                   | -None-        | Appointments : 0                | Scheduled Start Date Time | Sep 06, 2022                                                    | 09:00 AM                  | (GMT -07.00 | ))         |
|               |                         | Morning                                     |                               |               | Ron Weasley<br>Appointments : 0 | Scheduled End Date Time   | Sep 06, 2022                                                    | 10:00 AM                  | (GMT -07.00 | ))         |
|               | U SVC-77                | Leakage Repair                              | Completed                     |               |                                 | Service Resource          | Kana Eduarda IV                                                 |                           | •           |            |
|               | SVC-78                  | Extermination                               | <ul> <li>Completed</li> </ul> |               | Susan Hayworth                  |                           | Karen Edwards X                                                 |                           |             |            |
| ~ □           | WO31<br>Pest Control    | Preferred On<br>-                           | Completed                     | -None-        | Appointments : 0                |                           |                                                                 |                           |             |            |
|               |                         |                                             |                               |               |                                 |                           |                                                                 |                           |             |            |
| Total reco    | ords : ###              |                                             | 10 Records per page           | < 1 >         |                                 |                           |                                                                 |                           | Cancel      | Schedule ~ |

#### Drag and drop a service of the work order

1. Drag and drop the service to the desired point in Gantt that corresponds to the time and agent to which you want to schedule the appointment.

| C FSM Customers ~                    | Work Order Management 🗸                                | Dispatch Conso                  | ole Servic | es And Parts Assets  | s Workforce 🗸 | Reports              |          |          |          | Ē        | 🅸 Q 🔲              |  |
|--------------------------------------|--------------------------------------------------------|---------------------------------|------------|----------------------|---------------|----------------------|----------|----------|----------|----------|--------------------|--|
| All Work Orders $$                   |                                                        |                                 | QC         | Gantt Maps           |               |                      |          |          |          |          |                    |  |
| Ŧ                                    | < 07 Sep, 22 >                                         |                                 | Create     | ‡ <del>_</del>       |               | < 6 Se               | p, 2022  | >        |          |          | View Day $\sim$    |  |
| V D WO36<br>Pest Control             | Preferred On<br>-                                      | Schedule                        | -None-     | Territory: Zylker    | ~             |                      |          |          |          | Time     | zone: (GMT -07:00) |  |
| SVC-89                               | Extermination                                          | In Progress                     |            | Field Technician : / | All ~         | 01:30 AM             | 02:30 AM | 03:30 AM | 04:30 AM | 05:30 AM | 06:30 AM           |  |
| V C WO35<br>Bathroom repair          | Preferred On<br>-                                      | • New                           | -None-     | Jeff Difford         | 0             | < 06 Tue 12:38:35 AM |          |          |          |          |                    |  |
| ≅ □ svc-87                           | Leakage Repair                                         | Open                            |            | Appointments.        | <u> </u>      |                      |          |          |          |          |                    |  |
| SVC-88                               | Plumbing                                               | Open                            |            | Karen Edwards        |               |                      |          |          |          |          |                    |  |
| V WO34<br>Plumbing                   | Preferred On<br>-                                      | Schedule                        | -None-     | Appointments :       | 0             |                      |          |          |          |          |                    |  |
| SVC-86                               | Plumbing                                               | In Progress                     |            | Mary Cooper          | 0             |                      |          |          |          |          |                    |  |
| V U WO33<br>Sundry repairs           | Preferred On<br>-                                      | <ul> <li>Dispatched</li> </ul>  | -None-     | Rob Reiner           | -             |                      |          |          |          |          |                    |  |
| SVC-83                               | Extermination                                          | <ul> <li>In Progress</li> </ul> |            | Appointments :       | 0             |                      |          |          |          |          |                    |  |
| SVC-84                               | Leakage Repair                                         | In Progress                     |            |                      |               |                      |          |          |          |          |                    |  |
| SVC-85                               | Plumbing                                               | <ul> <li>In Progress</li> </ul> |            | Appointments :       | 0             |                      |          |          |          |          |                    |  |
| V O WO32<br>Bathroom floor<br>repair | Preferred On<br>Aug 08, 2022 - Aug 09, 2022<br>Morning | Cancelled                       | -None-     | Susan Hayworth       |               |                      |          |          |          |          |                    |  |
| SVC-77                               | Leakage Repair                                         | <ul> <li>Completed</li> </ul>   |            | Appointments.        |               |                      | _        |          |          |          |                    |  |
|                                      |                                                        |                                 |            |                      |               |                      |          |          |          |          |                    |  |
| Total records : ###                  |                                                        | 10 Records per page             | < 1 >      |                      |               |                      |          |          |          |          |                    |  |

- 2. In the *Create Appointment* overlay, the following details will be populated, which you can change if required. Click **Schedule** or **Schedule and Dispatch** to continue.
  - a. Service
  - b. Summary
  - c. Scheduled Start/End Date Time
  - d. Service Resource

| C FSM Customers              | ✓ Work Order Management ✓                   | Dispatch Conso                | ole Servio    | ces And Parts Assets                                      | Create Appointment               |                                           |                  |     | ×                 |
|------------------------------|---------------------------------------------|-------------------------------|---------------|-----------------------------------------------------------|----------------------------------|-------------------------------------------|------------------|-----|-------------------|
| All Work Orders 🗸            | 3 < 04 Sep, 22 →                            |                               | Q C<br>Create | Gantt Maps                                                | Choose WorkOrder                 | WO35-Bathroom repa                        | ir               | Ø   |                   |
| Vert WO35<br>Bathroom repair | Preferred On<br>-                           | • New                         | -None-        | Territory: Zylker ~                                       |                                  | Work Order Details<br>WO35 Bathroom repai | r<br>Mary Cooper |     |                   |
| # 🗹 SVC-87                   | Leakage Repair                              | Open                          |               | Field Technician : Al                                     |                                  |                                           |                  |     |                   |
| SVC-88                       | Plumbing                                    | Open                          |               | Jeff Difford                                              | Service                          | Leakage Repair(SVC-87)                    |                  | -   |                   |
| VIC WO34<br>Plumbing         | Preferred On<br>-                           | • Schedule                    | -None-        | Appointments : 0                                          | Summary                          | Bathroom repair                           |                  |     |                   |
| SVC-86                       | Plumbing                                    | In Progress                   |               | Karen Edwards                                             |                                  |                                           |                  |     |                   |
| ✓ □ WO33<br>Sundry repairs   | Preferred On<br>-                           | • Dispatched                  | -None-        | Appointments : 0                                          | Asset                            |                                           |                  |     |                   |
| SVC-83                       | Extermination                               | In Progress                   |               | <ul> <li>Mary Cooper</li> <li>Appointments : 0</li> </ul> | Currency                         | USD                                       |                  | ~   |                   |
| SVC-84                       | Leakage Repair                              | In Progress                   |               |                                                           | Exchange Rate                    | 1                                         |                  |     |                   |
| SVC-85                       | Plumbing                                    | In Progress                   |               | Rob Reiner                                                | Colorado de Charato Dista Tira a |                                           |                  |     |                   |
| V C WO32<br>Bathroom floor   | Preferred On<br>Aug 08, 2022 - Aug 09, 2022 | Cancelled                     | -None-        | Appointments: 0                                           | Scheduled Start Date Time        | Sep 06, 2022                              | 09:30 AM         | (GM | IT -07.00)        |
| repair                       | Morning                                     |                               |               | Ron Weasley                                               | Scheduled End Date Time          | Sep 06, 2022                              | 10:30 AM         | (GM | T-07.00)          |
| SVC-77                       | Leakage Repair                              | <ul> <li>Completed</li> </ul> |               | Appointments : 0                                          |                                  |                                           |                  |     |                   |
| SVC-78                       | Extermination                               | <ul> <li>Completed</li> </ul> |               | Susan Hayworth                                            | Service Resource                 | Karen Edwards ×                           |                  | •   |                   |
| V D WO31<br>Pest Control     | Preferred On<br>-                           | Completed                     | -None-        | Appointments : 0                                          |                                  |                                           |                  |     |                   |
|                              |                                             |                               |               | -                                                         |                                  |                                           |                  |     |                   |
| Total records : ###          |                                             | 10 Records per page           | < 1 >         |                                                           |                                  |                                           |                  |     | Cancel Schedule V |

#### Note:

As indicated in the screenshot below, you can drag and drop by either clicking on the **move** icon [ <sup>ii</sup> ] or clicking on anywhere in the row corresponding to the work order or service.

| ≝ ~ ☑ | WO35<br>Bathroom repair |        | Preferred On<br>- | • New  | -None- |
|-------|-------------------------|--------|-------------------|--------|--------|
| :     |                         | SVC-87 | Leakage Repair    | • Open |        |
| H     |                         | SVC-88 | Plumbing          | • Open |        |

## **Create Appointments from Gantt**

You can create appointments directly from the Gantt area. To do so:

- 1. Click on the point in Gantt that corresponds to the time and agent to which you want to schedule the appointment.
- 2. In the *Create Appointment* overlay, choose the work order for which you want to create the appointment.

| 伝 FSM Customers 🗸 Work Order Man                                                     | agement 🗸 Dispatch Console          | Services And Parts Assets Work  | force 🗸 Reports 📑 🕸 🗘 📄                               |
|--------------------------------------------------------------------------------------|-------------------------------------|---------------------------------|-------------------------------------------------------|
| All Work Orders $\lor$                                                               | Q                                   | C Gantt Maps                    |                                                       |
| ≂ 07 Sep, 22                                                                         | Creat                               | a III                           | $\langle$ 7 Sep, 2022 $\rangle$ View Day $\sim$       |
| V D WO36 Preferred On<br>Pest Control -                                              | Schedule     -Non                   | Territory : Colona ~            | Timezone: (GMT -07:00)                                |
| SVC-89 Extermination                                                                 | <ul> <li>In Progress</li> </ul>     | Field Technician : All $\sim$   | 01:30 AM 02:30 AM 03:30 AM 04:30 AM 05:30 AM 06:30 AM |
| V O WO35 Preferred On<br>Bathroom repair -                                           | New -Non                            | - Jeff Difford                  | < 07 Wed 3:37:43 AM                                   |
| SVC-87 Leakage Repair                                                                | • Open                              | Appointments.                   |                                                       |
| SVC-88 Plumbing                                                                      | • Open                              | Karen Edwards                   |                                                       |
| V WO34 Preferred On<br>Plumbing -                                                    | Schedule     -Non                   | Appointments : 0                |                                                       |
| SVC-86 Plumbing                                                                      | In Progress                         | Mary Cooper<br>Appointments : 0 |                                                       |
| V WO33 Preferred On<br>Sundry repairs -                                              | <ul> <li>Dispatched -Non</li> </ul> | e-<br>Rob Reiner                |                                                       |
| SVC-83 Extermination                                                                 | <ul> <li>In Progress</li> </ul>     | Appointments : 0                |                                                       |
| SVC-84 Leakage Repair                                                                | <ul> <li>In Progress</li> </ul>     |                                 |                                                       |
| SVC-85 Plumbing                                                                      | <ul> <li>In Progress</li> </ul>     | Appointments : 0                |                                                       |
| <ul> <li>WO32 Preferred On<br/>Bathroom floor<br/>repair</li> <li>Morning</li> </ul> | 9,2022 • Cancelled -Non             | 2- No crew members              |                                                       |
| SVC-77 Leakage Repair                                                                | <ul> <li>Completed</li> </ul>       |                                 |                                                       |
|                                                                                      |                                     |                                 |                                                       |
| Total records : ###                                                                  | 10 Records per page 🧹 🚺             | >                               |                                                       |

- 3. In the *Create Appointment* overlay, the following details will be populated, which you can change if required. Click **Schedule** or **Schedule and Dispatch** to continue.
  - a. Service
  - b. Summary
  - c. Scheduled Start/End Date Time
  - d. Service Resource

| दरि FSM Custome             | rs 🗸 🛛 Work Order Management 🗸    | Dispatch Cons                  | ole Servic | es And Parts Assets   | Create Appointment        |                                       |                    |   | ×                 |
|-----------------------------|-----------------------------------|--------------------------------|------------|-----------------------|---------------------------|---------------------------------------|--------------------|---|-------------------|
| All Work Orders 🗸           |                                   |                                | QC         | Gantt Maps            | Choose WorkOrder          | WO35- Bathroom repa                   | ir                 | Ø |                   |
|                             | ( 05 Sep, 22 )                    |                                | Create     | 17                    |                           | Work Order Details                    | r                  |   |                   |
| ✓ □ WO35<br>Bathroom repair | Preferred On<br>-                 | • New                          | -None-     | Territory: Zylker ~   |                           | <ul> <li>New Ø Service w N</li> </ul> | Mary Cooper        |   |                   |
| SVC-87                      | Leakage Repair                    | Open                           |            | Field Technician : Al |                           |                                       |                    |   |                   |
| SVC-88                      | Plumbing                          | • Open                         |            | Jeff Difford          | Service                   | Leakage Repair(SVC-87)                | Plumbing(SVC-88) × | * |                   |
| V D WO34<br>Plumbing        | Preferred On<br>-                 | • Schedule                     | -None-     | Appointments : 0      | Summary                   | Bathroom repair                       |                    |   |                   |
| SVC-86                      | Plumbing                          | In Progress                    |            | Karen Edwards         |                           |                                       |                    |   |                   |
| ✓ □ WO33<br>Sundry repairs  | Preferred On<br>-                 | <ul> <li>Dispatched</li> </ul> | -None-     | Appointments : 0      | Asset                     |                                       |                    |   |                   |
| SVC-83                      | Extermination                     | In Progress                    |            | Mary Cooper           | Currency                  | USD                                   |                    | ~ |                   |
| SVC-84                      | Leakage Repair                    | In Progress                    |            |                       | Exchange Rate             | 1                                     |                    |   |                   |
| SVC-85                      | Plumbing                          | In Progress                    |            | Rob Reiner            |                           |                                       |                    |   |                   |
| ~ 🗆 WO32                    | Preferred On                      |                                |            | Appointments : 0      | Scheduled Start Date Time | Sep 06, 2022                          | 10:28 AM           |   | (GMT -07.00)      |
| Bathroom floor<br>repair    | Morning                           | Cancelled                      | -None-     | Ron Weasley           | Scheduled End Date Time   | Sep 06, 2022                          | 10:43 AM           |   | (GMT -07.00)      |
| SVC-77                      | Leakage Repair                    | <ul> <li>Completed</li> </ul>  |            | Appointments : 0      |                           |                                       |                    |   |                   |
| SVC-78                      | Extermination                     | <ul> <li>Completed</li> </ul>  |            | Susan Hayworth        | Service Resource          | Karen Edwards X                       |                    | * |                   |
| V C WO31<br>Pest Control    | Preferred On<br>-                 | Completed                      | -None-     | Appointments : 0      |                           |                                       |                    |   |                   |
|                             |                                   |                                |            |                       |                           |                                       |                    |   |                   |
| Total records : ###         |                                   | 10 Records per page            | : < 1 →    |                       |                           |                                       |                    |   | Cancel Schedule y |
| <b>@</b> •                  | Here is your Smart Chat (Ctrl+Spa |                                |            |                       |                           |                                       |                    |   |                   |

## Reschedule and reassign through drag and drop

- Reschedule an appointment
- Reassign an appointment

#### Reschedule an appointment

You can reschedule an appointment in the following ways:

- 1. In Gantt, drag and drop an appointment to a different time
- 2. In Gantt, resize the appointment
- 3. Drag and drop the appointment from the Service Appointments List to a new time in Gantt

1. In Gantt, you can reschedule an appointment by dragging and dropping it to a different time.

| C FSM Customers             | ♥ Work Order Management ♥                                              | <ul> <li>Dispatch Cor</li> </ul> | nsole Service | s And Parts Asse                 | ets Workf  | orce 🗸   | Reports |          |                |          |          | E† {     | \$ Q 🚺          |
|-----------------------------|------------------------------------------------------------------------|----------------------------------|---------------|----------------------------------|------------|----------|---------|----------|----------------|----------|----------|----------|-----------------|
| All Service Appointment     | s ~                                                                    |                                  | QC            | Gantt Maps                       |            |          |         |          |                |          |          |          |                 |
| =                           | (iii) < 07 Sep, 22                                                     |                                  | <b>4</b> 9 ~  | 17                               |            |          | <       | 7 Sep    | 2022           | >        |          | Vi       | ew Day ~        |
| ✓ □ AP-47<br>Leaking faucet | Scheduled on<br>Sep 05, 2022 03:00 AM (GM                              | Scheduled     Dispatch           | Karen Edwa    | Territory: Zylker                | · ~        |          |         |          |                |          |          | Timezone | :: (GMT -07:00) |
|                             | Sep 05, 2022 04:00 AM (GM                                              | - operation                      |               | Field Technician :               | All $\sim$ | 0        | 2:30 AM | 03:30 AM | 04:30 AM       | 05:30 AM | 06:30 AM | 07:30 AM | 08:30 AM        |
| 5VC-11                      | Plumbing                                                               | In Progress                      |               | leff Difford                     |            |          |         | 07       | Ved 3:23:19 AM |          |          |          |                 |
| V AP-46<br>Pest Control     | Scheduled on<br>Sep 07, 2022 02:30 AM (GM<br>Sep 07, 2022 03:30 AM (GM | • Scheduled<br>Dispatch          | Mary Coope    | Appointments :                   | 0          |          |         |          |                |          |          |          |                 |
| SVC-89                      | Extermination                                                          | In Progress                      |               | Karen Edwards                    |            |          |         |          |                |          |          |          |                 |
| V AP-45<br>Plumbing         | Scheduled on<br>Sep 04, 2022 02:36 AM (GM<br>Sep 04, 2022 03:36 AM (GM | • Scheduled                      | Karen Edwa    | Appointments :                   | 0          |          | AP-46   |          |                |          |          |          |                 |
| SVC-86                      | Plumbing                                                               | <ul> <li>In Progress</li> </ul>  |               | Appointments :                   | 1          |          | 1 Hr    | k        |                |          |          |          |                 |
| ✓ □ AP-44<br>Sundry repairs | Scheduled on<br>Aug 29, 2022 04:39 PM (GM<br>Aug 29, 2022 05:39 PM (GM | <ul> <li>Dispatched</li> </ul>   | Mary Coope    | Rob Reiner<br>Appointments :     | 0          | <b>O</b> |         |          |                |          |          |          | Š               |
| SVC-83                      | Extermination                                                          | In Progress                      |               | Ron Weasley                      |            |          |         |          |                |          |          |          |                 |
| SVC-84                      | Leakage Repair                                                         | In Progress                      |               | Appointments :                   | 0          |          |         |          |                |          |          |          |                 |
| SVC-85                      | Plumbing                                                               | In Progress                      |               |                                  |            |          |         |          |                |          |          |          |                 |
| V C AP-43<br>Plumbing       | Actual Time<br>Aug 25, 2022 02:24 AM (GM<br>Sep 05, 2022 03:18 AM (GM  | Completed                        | Susan Hayw    | Susan Hayworth<br>Appointments : | 0          |          |         |          |                |          |          |          |                 |
| Total records : ###         | •                                                                      | 10 Records per pa                | ge < 1 >      |                                  |            |          |         |          |                |          |          |          |                 |

2. In Gantt, you can also reschedule an appointment by resizing the appointment. The minutes in the End Time will be rounded off to the nearest multiple of five.

| All Serv | ice Appointmer          | hts $\checkmark$                                                       |                                | QC           | Gantt Maps                       |            |        |         |          |               |          |          |          |                 |
|----------|-------------------------|------------------------------------------------------------------------|--------------------------------|--------------|----------------------------------|------------|--------|---------|----------|---------------|----------|----------|----------|-----------------|
| Ŧ        | 3                       | (07 Sep, 22                                                            |                                | <b>4</b> 9 ~ | ‡ <del>,</del>                   |            |        | <       | 7 Sep, 3 | 2022          | >        |          | Vi       | iew Day ~       |
| ~ D      | AP-47<br>Leaking faucet | Scheduled on<br>Sep 05, 2022 03:00 AM (GM                              | Scheduled                      | Karen Edwa   | Territory: Zylker                | ~          |        |         |          |               |          |          | Timezone | e: (GMT -07:00) |
|          |                         | Sep 05, 2022 04:00 AM (GM                                              | Dispatch                       |              | Field Technician :               | All $\sim$ |        | 2-20 AM | 02-20 AM | 04:20 AM      | 05-20 AM | 06-20 AM | 07-20 AM | 08-20 AM        |
|          | SVC-11                  | Plumbing                                                               | In Progress                    |              |                                  |            |        |         | 0714     | or 30 AM      | 03.30 AM | 00.30 AM | 07.30744 | 00.30 AM        |
| ~ 🗆      | AP-46<br>Pest Control   | Scheduled on<br>Sep 07, 2022 02:30 AM (GM<br>Sep 07, 2022 03:30 AM (GM | • Scheduled<br>Dispatch        | Mary Coope   | Jeff Difford<br>Appointments :   | 0          |        |         | 0/1      | ed 3:25:03 AM |          |          |          |                 |
|          | SVC-89                  | Extermination                                                          | In Progress                    |              | Karen Edwards                    |            |        |         |          |               |          |          |          |                 |
| ~ 🗆      | AP-45<br>Plumbing       | Scheduled on<br>Sep 04, 2022 02:36 AM (GM<br>Sep 04, 2022 03:36 AM (GM | • Scheduled<br>Dispatch        | Karen Edwa   | Appointments :<br>Mary Cooper    | 0          |        | AP-46   |          |               |          |          |          |                 |
|          | SVC-86                  | Plumbing                                                               | In Progress                    |              | Appointments :                   | 1          |        |         |          |               |          |          |          |                 |
| ~ []     | AP-44<br>Sundry repairs | Scheduled on<br>Aug 29, 2022 04:39 PM (GM<br>Aug 29, 2022 05:39 PM (GM | <ul> <li>Dispatched</li> </ul> | Mary Coope   | Rob Reiner<br>Appointments :     | 0          | $\sim$ |         | *        |               |          |          |          | ç               |
|          | SVC-83                  | Extermination                                                          | In Progress                    |              | Pon Wessley                      |            |        |         |          |               |          |          |          |                 |
|          | SVC-84                  | Leakage Repair                                                         | In Progress                    |              | Appointments :                   | 0          |        |         |          |               |          |          |          |                 |
|          | SVC-85                  | Plumbing                                                               | In Progress                    |              |                                  |            |        |         |          |               |          |          |          |                 |
| ~ 🗆      | AP-43<br>Plumbing       | Actual Time<br>Aug 25, 2022 02:24 AM (GM<br>Sep 05, 2022 03:18 AM (GM  | <ul> <li>Completed</li> </ul>  | Susan Hayw   | Susan Hayworth<br>Appointments : | 0          |        |         |          |               |          |          |          |                 |

3. Lastly, you can reschedule an appointment by dragging and dropping the appointment from the *Service Appointments List* to a new time in Gantt.

| 伝 FSM Customers 、                                 | <ul> <li>Work Order Management </li> </ul>                             | Dispatch Console                  | Service  | s And Parts Asse                 | s Workforce | ~ R | eports   |           |          |                | Ē        | ; 🕸 Ĉ         |        |
|---------------------------------------------------|------------------------------------------------------------------------|-----------------------------------|----------|----------------------------------|-------------|-----|----------|-----------|----------|----------------|----------|---------------|--------|
| All Service Appointments                          | ~                                                                      | Q                                 | d        | Gantt Maps                       |             |     |          |           |          |                |          |               |        |
| - 8                                               | 07 Sep, 22                                                             | 45                                | 9 ~      | ţ                                |             |     | < 7      | Sep, 2022 | >        |                |          | View Da       | ay ~   |
| ✓ □ AP-47<br>Leaking faucet                       | Scheduled on<br>Sep 05, 2022 03:00 AM (GM                              | Scheduled     Kar                 | ren Edwa | Territory: Zylker                | ~           |     |          |           |          |                | Time     | zone: (GMT -( | 07:00) |
|                                                   | Sep 05, 2022 04:00 AM (GM                                              | Dispateir                         |          | Field Technician :               | All ~       |     | 01:30 AM | 02:30 AM  | 03:30 AM | 04:30 AM       | 05:30 AM | 06:30 AM      |        |
| SVC-11                                            | Plumbing                                                               | In Progress                       |          |                                  |             |     |          |           |          | 07 Wed 3:57:18 | AM       |               |        |
| ₩ ✓ □ AP-46 C<br>Pest Control                     | Scheduled on<br>Sep 07, 2022 02:30 AM (GM<br>Sep 07, 2022 03:30 AM (GM | • Scheduled Dispatch              | e :      | Jeff Difford<br>Appointments :   | 0           |     |          |           |          | 0/110          |          |               |        |
| SVC-89                                            | Extermination                                                          | <ul> <li>In Progress</li> </ul>   |          | Karen Edwards                    |             |     |          |           |          |                |          |               |        |
| V C AP-45<br>Plumbing                             | Scheduled on<br>Sep 04, 2022 02:36 AM (GM<br>Sep 04, 2022 03:36 AM (GM | Scheduled     Dispatch     Kar    | ren Edwa | Appointments :<br>Mary Cooper    | 0           |     |          | AP-46     |          |                |          |               |        |
| SVC-86                                            | Plumbing                                                               | In Progress                       |          | Appointments :                   | 1           |     |          | 1 Hr      |          |                |          |               |        |
| <ul> <li>AP-44</li> <li>Sundry repairs</li> </ul> | Scheduled on<br>Aug 29, 2022 04:39 PM (GM<br>Aug 29, 2022 05:39 PM (GM | <ul> <li>Dispatched Ma</li> </ul> | ry Coope | Rob Reiner<br>Appointments :     | 0           |     |          |           |          |                |          |               |        |
| SVC-83                                            | Extermination                                                          | In Progress                       |          | Ron Wessley                      |             |     |          |           |          |                |          |               |        |
| SVC-84                                            | Leakage Repair                                                         | <ul> <li>In Progress</li> </ul>   |          | Appointments :                   | 0           |     |          |           |          |                |          |               |        |
| SVC-85                                            | Plumbing                                                               | <ul> <li>In Progress</li> </ul>   |          |                                  |             |     |          |           |          |                |          |               |        |
| AP-43<br>Plumbing                                 | Actual Time<br>Aug 25, 2022 02:24 AM (GM<br>Sep 05, 2022 03:18 AM (GM  | Completed Sus                     | an Hayw  | Susan Hayworth<br>Appointments : | 0           |     |          |           |          |                |          |               |        |
| Total records : ###                               |                                                                        | 10 Records per page 🧹             | 1 >      |                                  |             |     |          |           |          |                |          |               |        |

After rescheduling, in the *Schedule Confirmation* dialog, make the following changes if necessary and click **Save**.

- Schedule Start/End time
- Assigned agent

Click 🖾 to view the appointment details in a new window.

| র্রি FSM Custo                                               |                                                                                                    | <ul> <li>Dispatch Co</li> </ul> |                         |                                   | kforce 🗸 🛛 F |                                                                               |                |                       |                  |                 |       |
|--------------------------------------------------------------|----------------------------------------------------------------------------------------------------|---------------------------------|-------------------------|-----------------------------------|--------------|-------------------------------------------------------------------------------|----------------|-----------------------|------------------|-----------------|-------|
| All Service Appointr                                         | nents $\sim$                                                                                                    |                                 | QC                      | Gantt Maps                        |              |                                                                               |                |                       |                  |                 |       |
| <b>=</b> 8                                                   | (in the second second s |                                 | <b>⊿</b> 1 ∨            | 17                                |              | < 29 Aug, 20                                                                  | 22 >           |                       |                  | View Day        | у ~   |
| V C AP-45<br>Plumbing                                        | Scheduled on<br>Sep 04, 2022 05:00 AM (GM                                                                                                    | Scheduled                       | Rob Reiner              | Territory: Colona $\vee$          |              |                                                                               |                |                       | Ti               | mezone: (GMT -0 | 7:00) |
| SVC-86                                                       | Sep 04, 2022 06:00 AM (GM<br>Plumbing                                                                                                    | In Progress                     | -                       | Field Technician : All $\sim$     | 02:30 PM     | 03:30 PM 04:30 PI                                                             | M 05:30 PM     | 06:30 PM              | 07:30 PM         | 08:30 PM        | 09:30 |
|                                                              | Scheduled on<br>Aug 29, 2022 02:30 PM (GM<br>Aug 29, 2022 03:30 PM (GM                                                                                                    | <ul> <li>Dispatched</li> </ul>  | Karen Edwa              | Jeff Difford<br>Appointments : 0  |              |                                                                               |                |                       |                  |                 |       |
| V C AP-43<br>Plumbing                                        | Actual Time<br>Aug 25, 2022 02:24 AM (GM<br>Sep 05, 2022 03:18 AM (GM                                                                                                    | Completed                       | Susan Hayw              | Karen Edwards<br>Appointments : 1 |              |                                                                               | -2             | 9 Aug,2022 04:39 PM - | 29 Aug,2022 05:3 | 9 PM            |       |
| SVC-81                                                       | Move out carpet cleaning                                                                                                    | <ul> <li>Completed</li> </ul>   | 4                       | Mary Cooper                       |              |                                                                               |                |                       |                  |                 |       |
| V C AP-42<br>Pest Control                                    | Actual Time<br>Aug 24, 2022 04:46 AM (GM<br>Sep 05, 2022 03:17 AM (GM                                                                                                    | Completed                       | Ron Weasle <sup>-</sup> | Appointments : 0                  |              | AP-44<br>Sundry repairs                                                       |                |                       |                  |                 |       |
| SVC-80                                                       | Extermination                                                                                                    | <ul> <li>Completed</li> </ul>   |                         | Appointments : 0                  |              | Schedules start<br>29 Aug, 2022                                               | on<br>04:39 PM |                       |                  |                 |       |
| V AP-41<br>Plumbing                                          | Scheduled on<br>Aug 23, 2022 01:30 AM (GM<br>Aug 23, 2022 02:30 AM (GM                                                                                                    | • Cancelled                     | Ron Weasle              | Carpet cleaners Appointments : 0  |              | <ul> <li>Schedules ends</li> <li>29 Aug, 2022</li> <li>Assigned to</li> </ul> | on<br>05:39 PM |                       |                  |                 |       |
| SVC-79                                                       | Move out carpet cleaning                                                                                                    | • Open                          |                         |                                   |              | Karen Edwards                                                                 |                | -                     |                  |                 |       |
| <ul> <li>AP-40</li> <li>Bathroom floor<br/>repair</li> </ul> | Actual Time<br>Aug 11, 2022 06:58 AM (GM<br>Aug 19, 2022 05:55 AM (GM                                                                                                    | <ul> <li>Completed</li> </ul>   | Jeff Difford            |                                   |              |                                                                               | Cance          | Save                  |                  |                 |       |
| Total records : ###                                          |                                                                                                    | 10 Records per pa               | ige < 1 >               |                                   |              |                                                                               |                |                       |                  |                 |       |

#### Reassign an appointment

You can reassign an appointment by dragging and dropping an appointment to a different agent.

| दरे FSM Customers                                 | Work Order Management                                                                | <ul> <li>Dispatch Col</li> </ul> | nsole Service | s And Parts Ass                  | ets Workf  | force 🗸 🛛 Re | eports   |           |               |          |          | 5 ¢ Ç           |                             |
|---------------------------------------------------|--------------------------------------------------------------------------------------|----------------------------------|---------------|----------------------------------|------------|--------------|----------|-----------|---------------|----------|----------|-----------------|-----------------------------|
| All Service Appointment                           | TS ~                                                                                 |                                  | QC            | Gantt Map                        | 5          |              |          |           |               |          |          |                 |                             |
| <b>= B</b>                                        | 07 Sep, 22                                                                           | >                                | <b>4</b> 9 ~  | *===<br>*=                       |            |              | < 7      | Sep, 2022 | >             |          |          | View D:         | ay $\sim$                   |
| ✓ □ AP-47<br>Leaking faucet                       | Scheduled on<br>Sep 05, 2022 03:00 AM (GM                                            | • Scheduled                      | Karen Edwa    | Territory: Zylke                 | r ~        |              |          |           |               |          | Tin      | nezone: (GMT -( | 07:00)                      |
| SV/C-11                                           | Sep 05, 2022 04:00 AM (GM                                                            |                                  |               | Field Technician :               | All $\sim$ | 01:30 AM     | 02:30 AM | 03:30 AM  | 04:30 AM      | 05:30 AM | 06:30 AM | 07:30 AM        | 08                          |
| AP-46     Pest Control                            | Scheduled on           Sep 07, 2022 02:30 AM (GM           Sep 07, 2022 03:30 AM (GM | Scheduled     Dispatch           | Mary Coope    | Jeff Difford<br>Appointments :   | 0          |              |          | 07 W      | ed 3:21:35 AM |          |          |                 |                             |
| SVC-89                                            | Extermination                                                                        | In Progress                      |               | Karen Edwards                    |            |              |          |           |               |          |          |                 |                             |
| V C AP-45<br>Plumbing                             | Scheduled on<br>Sep 04, 2022 02:36 AM (GM<br>Sep 04, 2022 03:36 AM (GM               | • Scheduled<br>Dispatch          | Karen Edwa    | Appointments :<br>Mary Cooper    | 0          |              | AP-46    |           |               |          |          |                 |                             |
| SVC-86                                            | Plumbing                                                                             | In Progress                      |               | Appointments :                   | 1          |              | Inr      |           |               |          |          |                 |                             |
| <ul> <li>AP-44</li> <li>Sundry repairs</li> </ul> | Scheduled on<br>Aug 29, 2022 04:39 PM (GM<br>Aug 29, 2022 05:39 PM (GM               | <ul> <li>Dispatched</li> </ul>   | Mary Coope    | Rob Reiner<br>Appointments :     | 0          | $\checkmark$ |          | •         |               |          |          |                 | $\mathbf{\hat{\mathbf{v}}}$ |
| SVC-83                                            | Extermination                                                                        | <ul> <li>In Progress</li> </ul>  |               | Ron Wessley                      |            |              |          |           |               |          |          |                 |                             |
| SVC-84                                            | Leakage Repair                                                                       | <ul> <li>In Progress</li> </ul>  |               | Appointments :                   | 0          |              |          |           |               |          |          |                 |                             |
| SVC-85                                            | Plumbing                                                                             | <ul> <li>In Progress</li> </ul>  |               |                                  |            |              |          |           |               |          |          |                 |                             |
| V AP-43<br>Plumbing                               | Actual Time<br>Aug 25, 2022 02:24 AM (GM<br>Sep 05, 2022 03:18 AM (GM                | Completed                        | Susan Hayw    | Susan Hayworth<br>Appointments : | 0          |              |          |           |               |          |          |                 |                             |
| Total records : ###                               | •                                                                                    | 10 Records per pa                | ge < 1 >      |                                  |            |              |          |           |               |          |          |                 |                             |

After rescheduling, in the *Schedule Confirmation* dialog, make the following changes if necessary and click **Save**.

- Schedule Start/End time
- Assigned agent

Click 🖾 to view the appointment details in a new window.

| র্রি FSM Custome                                  |                                                                         |                                 |                         |                                   |       |    |           |                                                            |          | et 🅸 ¢ 🚺             |
|---------------------------------------------------|-------------------------------------------------------------------------|---------------------------------|-------------------------|-----------------------------------|-------|----|-----------|------------------------------------------------------------|----------|----------------------|
| All Service Appointme                             | nts 🗸                                                                   |                                 | QC                      | Gantt Map                         | S     |    |           |                                                            |          |                      |
| 7                                                 | 🛗 < 05 Sep, 22                                                          |                                 | ▲ 1 ~                   | 1<br>4<br>2                       |       | <  | 4 Sep, 20 | 22 AP-45<br>Plumbing                                       |          | w Day ~              |
| V C AP-45<br>Plumbing                             | Scheduled on<br>Sep 04, 2022 02:36 AM (GM<br>Son 04, 2022 02:36 AM (GM. | • Scheduled                     | Karen Edwa              | Territory: Color                  | na 🗸  |    |           | Schedules start on<br>4 Grag 2022                          | 04-52 AM | (GMT -07:00)         |
| SVC-86                                            | Plumbing                                                                | <ul> <li>In Progress</li> </ul> |                         | Field Technician :                | all ∽ | 01 | :30 AM 0  | <ul> <li>4 Sep, 2022</li> <li>Schedules ends on</li> </ul> | 04:53 AM | 06:30 AM             |
| <ul> <li>AP-44</li> <li>Sundry repairs</li> </ul> | Scheduled on<br>Aug 29, 2022 04:39 PM (GM<br>Aug 29, 2022 05:39 PM (GM  | <ul> <li>Dispatched</li> </ul>  | Mary Coope              | Jeff Difford<br>Appointments :    | 0     |    |           | 4 Sep, 2022                                                | 05:53 AM | -                    |
| SVC-83                                            | Extermination                                                           | In Progress                     |                         | Karen Edwards                     |       |    |           |                                                            |          |                      |
| SVC-84                                            | Leakage Repair                                                          | <ul> <li>In Progress</li> </ul> |                         | Appointments :                    | 1     |    |           |                                                            | Cancel   | Save                 |
| SVC-85                                            | Plumbing                                                                | In Progress                     |                         | Mary Cooper                       |       |    |           |                                                            | × (      | 04 Sep,2022 04:53 AM |
| V AP-43<br>Plumbing                               | Actual Time<br>Aug 25, 2022 02:24 AM (GM<br>Sep 05, 2022 03:18 AM (GM   | Completed                       | Susan Hayw              | Appointments :                    | 0     |    |           |                                                            |          |                      |
| SVC-81                                            | Move out carpet cleaning                                                | <ul> <li>Completed</li> </ul>   |                         | Appointments :                    | 0     |    |           |                                                            |          |                      |
| AP-42<br>Pest Control                             | Actual Time<br>Aug 24, 2022 04:46 AM (GM<br>Sep 05, 2022 03:17 AM (GM   | Completed                       | Ron Weasle              | Carpet cleaners<br>Appointments : | •     |    |           |                                                            |          |                      |
| SVC-80                                            | Extermination                                                           | Completed                       |                         |                                   |       |    |           |                                                            |          |                      |
| ✓ □ AP-41<br>Plumbing                             | Scheduled on<br>Aug 23, 2022 01:30 AM (GM<br>Aug 23, 2022 02:30 AM (GM  | • Cancelled                     | Ron Weasle <sup>.</sup> |                                   |       |    |           |                                                            |          |                      |
| Total records : ###                               | -                                                                       | 10 Records per pa               | ige < 1 >               |                                   |       |    |           |                                                            |          |                      |

#### Note:

- The drag-and-drop option will be available for appointments in the **New**, **Scheduled**, and **Dispatched** statuses.
- If a service appointment does not belong to the territory chosen in the <u>Service Resources List</u>, then the service appointment bar with have a orange patch on the top left corner.

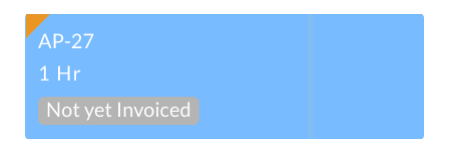

• Although the service appointments in the **Cancelled** and **Cannot Complete** status will be displayed in the Gantt view, you can schedule another service appointment during that time.

| र्ट्रेजे FSM Home C       | Customers 🤟 Work Order Management                                                        | <ul> <li>✓ Dispatch Cor</li> </ul> | nsole Services And Parts Ass                 | ets Workforce ~ Reports             | Professional Trial • Upgrade      | e   🕂 🏟 🗘 🌔            |
|---------------------------|------------------------------------------------------------------------------------------|------------------------------------|----------------------------------------------|-------------------------------------|-----------------------------------|------------------------|
| All Service Appointment   | s ~                                                                                      | QCK                                | Gantt Maps Calenda                           | r                                   |                                   |                        |
| = =                       | < 15 Mar, 24 >                                                                           | <b>4</b> 3 ~                       |                                              | < 15 Mar, 2024                      | >                                 | View Day ~ 🕸 C         |
| AP-51                     | Scheduled on<br>Feb 01, 2024 12:00 AM (GMT -08:00)                                       | Dispatched                         | Field Technician Q                           |                                     |                                   | Timezone: (GMT -07:00) |
|                           | Feb 01, 2024 01:00 AM (GMT -08:00)                                                       | Dispatorica                        | ≂ Filter All, Alaska, Asc ∨                  | FRIDAY -<br>11:00 AM 11:30 AM 12:00 | 15 MAR<br>0 PM 12:30 PM 01:00 PM  | 4 01:30 PM 02:00 PM    |
| SVC-77                    | TV Installation                                                                          | Scheduled                          | Crister                                      | 15 Fri 10:55:11 AM                  |                                   |                        |
| AP-50<br>TV wall mounting | Scheduled on<br>Mar 15, 2024 12:15 PM (GMT -07:00)<br>Mar 15, 2024 01:15 PM (GMT -07:00) | • Cannot C                         | Service Appointments : 1                     |                                     |                                   |                        |
| SVC-76                    | TV Installation                                                                          | <ul> <li>New</li> </ul>            | Eric Wardle                                  |                                     | AP-50 AP-53<br>19 min 1 Hr 25 min |                        |
| AP-49<br>TV wall mounting | Actual Time<br>Feb 21, 2024 10:48 PM (GMT -08:00)                                        | Completed                          | Service Appointments : 2                     |                                     | Not yeNot yet Invoiced            |                        |
|                           | Feb 21, 2024 11:20 PM (GMT -08:00)                                                       |                                    | John Stillman                                | AP-27<br>1 Hr                       |                                   |                        |
| SVC-75                    | TV Installation                                                                          | <ul> <li>Completed</li> </ul>      | Service/opportements.                        | Not yet Invoiced                    |                                   |                        |
| AP-53<br>Painting         | Scheduled on<br>Mar 15, 2024 12:35 PM (GMT -07:00)<br>Mar 15, 2024 02:00 PM (GMT -07:00) | • Dispatched                       | Road repair crew<br>Service Appointments : 0 |                                     |                                   |                        |
| SVC-82                    | Painting - Exterior House                                                                | Scheduled                          | Scotty Valens                                |                                     |                                   |                        |
| STL-17                    | Scrubbing                                                                                | Scheduled                          | Service Appointments : 0                     |                                     |                                   |                        |
| STL-18                    | Painting                                                                                 | Scheduled                          |                                              |                                     |                                   |                        |
| Total records : ###       | 10 Records p                                                                             | er page < 🚺 >                      |                                              |                                     |                                   |                        |

## **Dispatch Console Gantt Settings**

There are certain settings that you can configure in the Gantt view of the dispatch console. Click on the Settings

[22] ] icon in the top right corner to see these options:

- **Show Only Business Hours**: If this is enabled, then the dispatch console Gantt area shown will span only within the <u>business hours</u>.
- Show only active appointments: If this is enabled, then the cancelled/terminated appointments will not be shown.
- **Show Multiple Timezone header**: If you enable this, then you can choose a secondary timezone also to be shown in the Gantt view.
  - Primary
  - Secondary
- **Zoom Level**: Use the slider to enlarge/shrink the Gantt view.